## Updating UK account notification settings in the UK Account Manager

Below are the steps to update your UK Account Manager notification settings, by doing this you will be notified of any changes made to your UK account. By receiving these notifications, you can potentially prevent fraudulent activity on your account.

1. To access the UK Account Manager, go to <u>www.uky.edu</u> and click on "Resources" in the top right corner and a drop down menu will open, then chose "Linkblue"

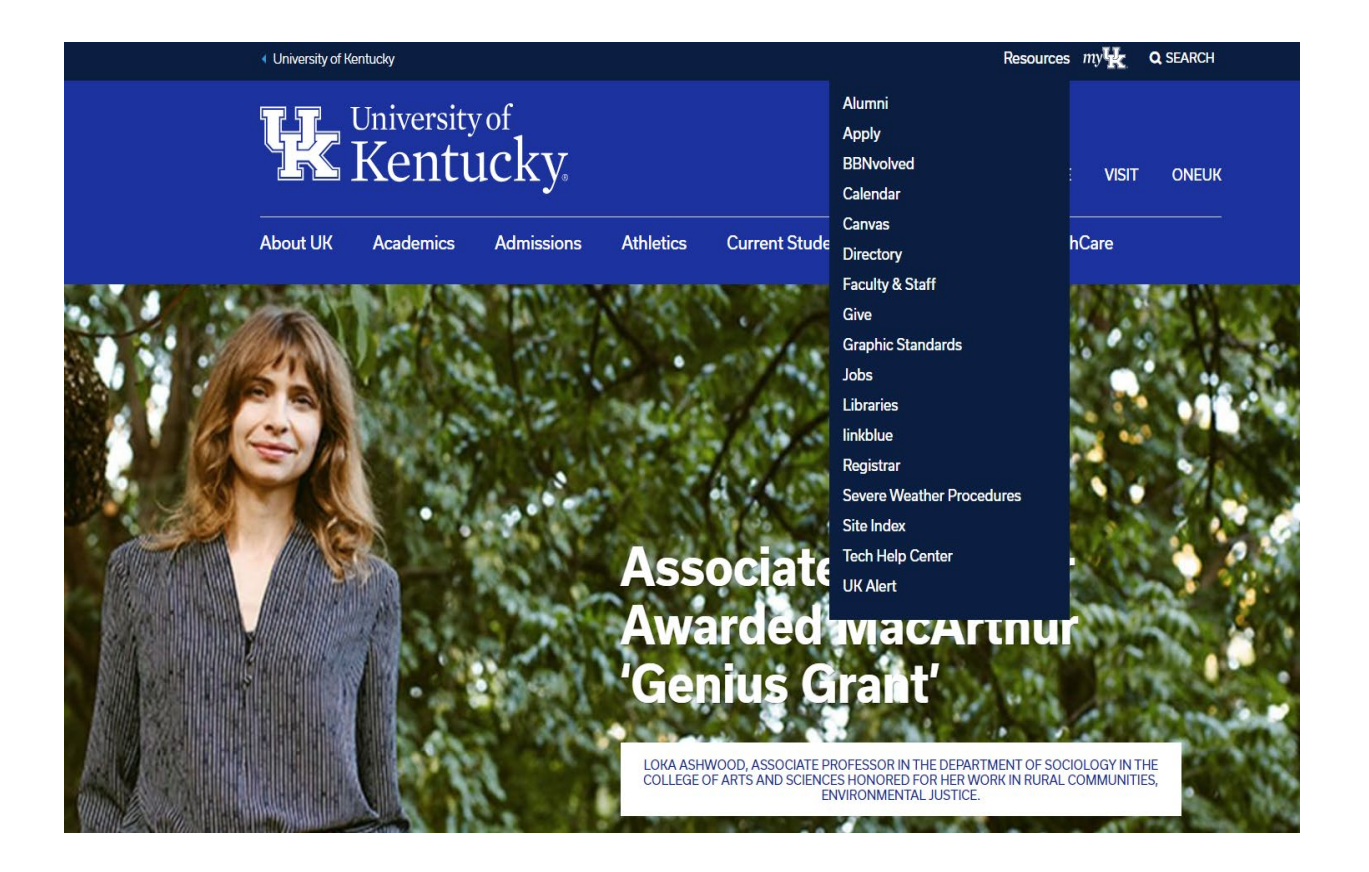

2. The next page will look like the one below, Under "ITS Quick Links" you will click on "Account Manager"

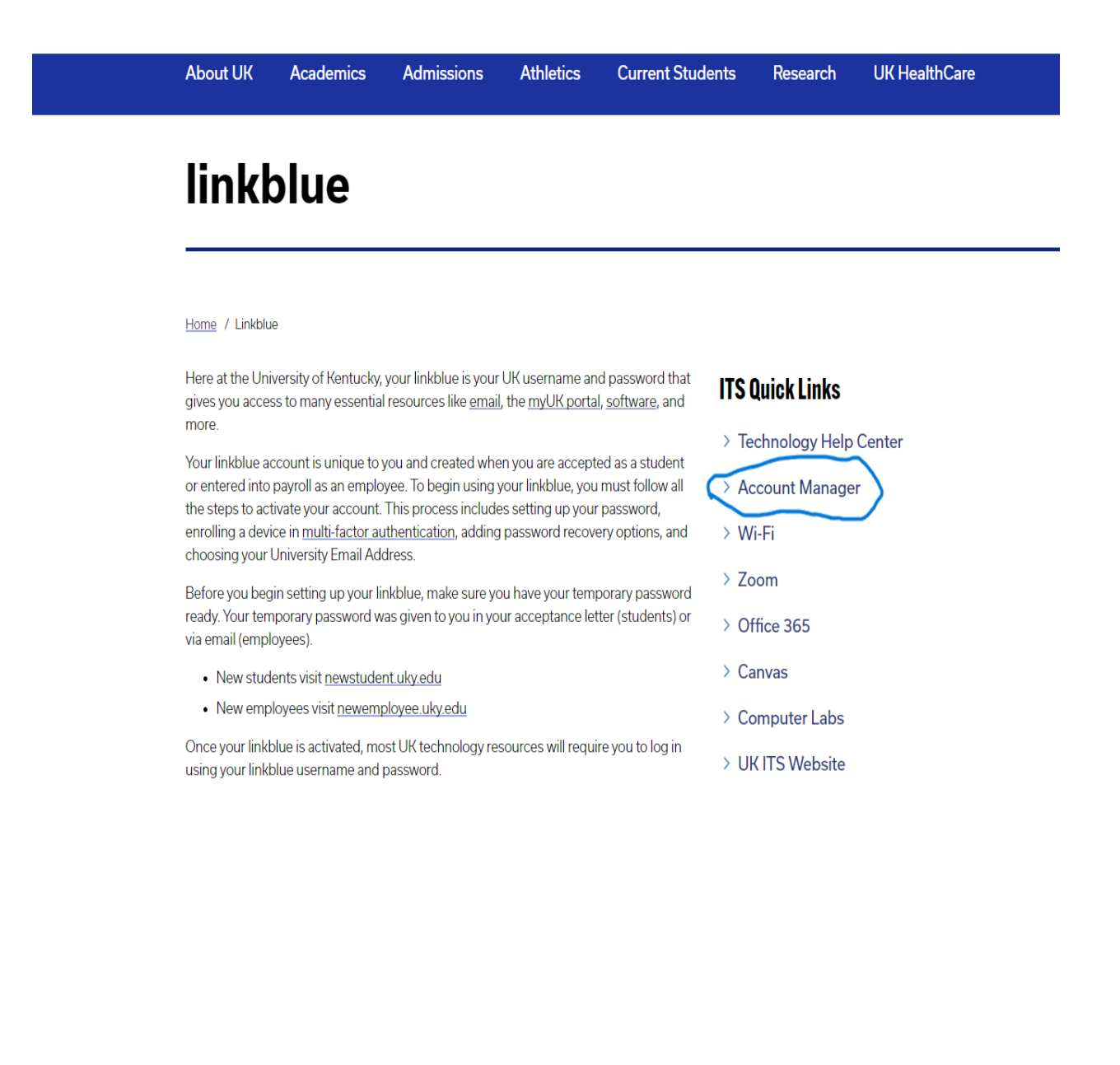

3. The next page will be for the login to the UK Account Manager, you will click on "Returning Users" and supply your UK linkblue credentials to access the UK Account Manager.

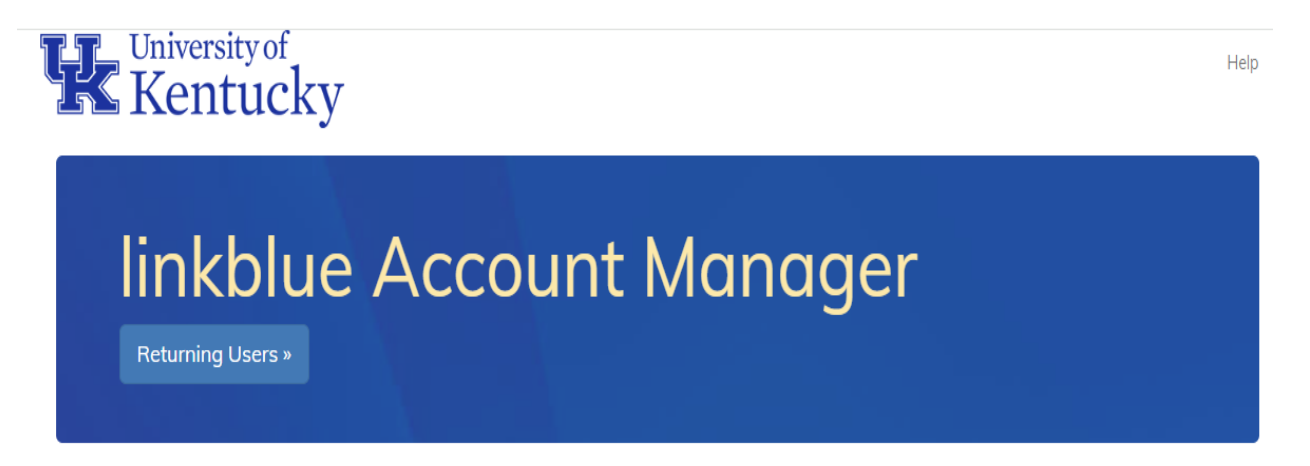

## New to the University of Kentucky?

Welcome! Please select one of the options below to activate your account

- New Students: New Student Wizard
- · New Employees: New Employee Wizard

## Forgot Password

linkblue customers have the option of supplying a mobile number or an external email address in addition to the You can now opt-in to receive important traditional security questions.

This makes password resets much faster!

**Forgot Password** 

## Notifications

The Notifications tab allows you to control how you receive notifications. updates via TXT/SMS.

4. Once you are logged in and see the screen below, click on "Notifications" to update the notification settings for your Linkblue account.

| Universit                             | zy of Dashboard Help Sign out                                                                                                    |
|---------------------------------------|----------------------------------------------------------------------------------------------------|
| Account Das                           | hboard                                                                                                    |
| Account Two-Facto                     | r Log-In Personal Information Email Lists & Groups Notifications Linked Accounts User Support                                    |
| Account Information                   |                                                                                                    |
| linkblue Account<br>Information       | Name:<br>UKID:<br>Iinkblue:                                                                                                    |
| Password Details                      | Password Last Changed: February 27, 2024<br>Password Expires: In 133 Days<br>Password Expires: March 04, 2025<br>Change Password |
| Account Recovery<br>and Notifications | Mobile Device Number: Change<br>External Email Address: Change                                                                   |
| VPN Account<br>Status                 | Campus VPN: Active                                                                                                    |

5. Below is what the notification settings page looks like, you will want to select how and what types of notifications you receive. Our recommendation is to select all options(email and SMS).

| Kentucky                                                                                                    | Do                                                                                                    | ishboard Help                                       | ) Sign out |
|----------------------------------------------------------------------------------------------------|----------------------------------------------------------------------------------------------------|-----------------------------------------------------|------------|
| Account Dashboard                                                                                                    |                                                                                                    |                                                     |            |
| Account Two-Factor Log-In Personal Information Email Lists & Groups Notification                                                                                                    | ns Linked Accounts User Supp                                                                                          | oort                                                |            |
| Account Notifications O Show History                                                                                                    |                                                                                                    |                                                     |            |
| Receive notifications when changes or other actions are made on your account<br>To best protect your account information, email notifications are required for several account actions and ot<br>notifications delivered via SMS/TXT.                                                                                                    | hers are optional. You may also select t                                                                              | o have some or al                                   | I          |
| Message and data rates may apply                                                                                                    |                                                                                                    |                                                     |            |
| Some types of phishing emails, SMS, and 1X1 messages ask you to click on a link to open a web page tor<br>appear to be sent from a uky-edu domain website, but they actually open a site from a non-UK-affiliated w<br>your device, causing your personal information to be compromised and requiring a rebuild of your device.<br>What to do if you have replied to a phishing email, SMS, or TXT message:<br>• Change your password immediately via the UK Account Manager here: ukam.uky.edu<br>• Call ITS Customer Services at 859-218-HELP (4357) if you need additional assistance changing you<br>If you are in doubt about the validity of an email message, please send it as an attachment to IsThisEmails | 'validating' your information. These lin<br>vebsite. Clicking on these links may infli<br>Ir password<br>afe@uky.edu. | <pre>cs can be disguise ct a "drive-by" infi </pre> | ection on  |
| Notification                                                                                                    | Email                                                                                                    | SMS                                                 |            |
| linkblue Password Change                                                                                                    | *                                                                                                    |                                                     |            |
| Google Password Change                                                                                                    | *                                                                                                    |                                                     |            |
| Password Reset Code                                                                                                    | *                                                                                                    |                                                     |            |
| Mobile Device Number Change                                                                                                    | ~                                                                                                    |                                                     |            |
| External Examination of the second                                                                                                    |                                                                                                    |                                                     |            |

6. When notifications are enabled, you will receive an email and/or text message informing you of changes to your UK account settings(email example below). If you are notified of changes that you did not initiate, immediately contact your IT Support person or the UK ITS Service Desk to report that your account has been accessed without your permission.

Account Manager Login Notification

University of Kentucky <accounts@uky.edu> To

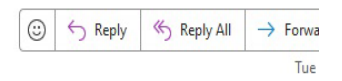

Dear

A notification has been generated on your linkblue account, the details of this notification can be seen below:

Logged into Account Manager

For more information please contact ITS Customer Services at 859-218-HELP (4357)

University of Kentucky Information Technology Services will never ask you to click on links sent via email to confirm information related to your account.

Thank you, University of Kentucky Information Technology Services

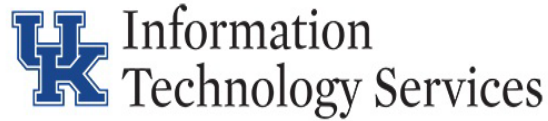

The UK Knowledgebase article linked below also provides useful information regarding the steps you should take if you think your UK account has been compromised. Again, always feel free to contact your IT support person with any questions.

Link: What to do if your UK account has been compromised